Istruzioni per donazioni attraverso la piattaforma IDEARIUM

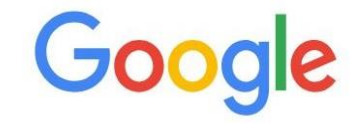

| ٩ | idearium    |         |           |              | Ŷ |
|---|-------------|---------|-----------|--------------|---|
|   | ×           | 00.00   |           | +            |   |
|   | www.icmatte | GECODOC | Web Store | Aggiungi sco |   |

#### Selezionare

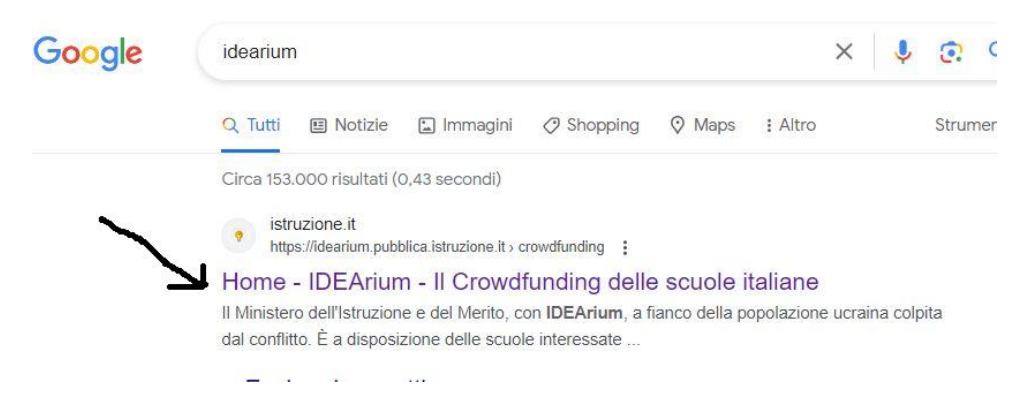

#### Si apre la seguente videata, cliccare su ACCEDI

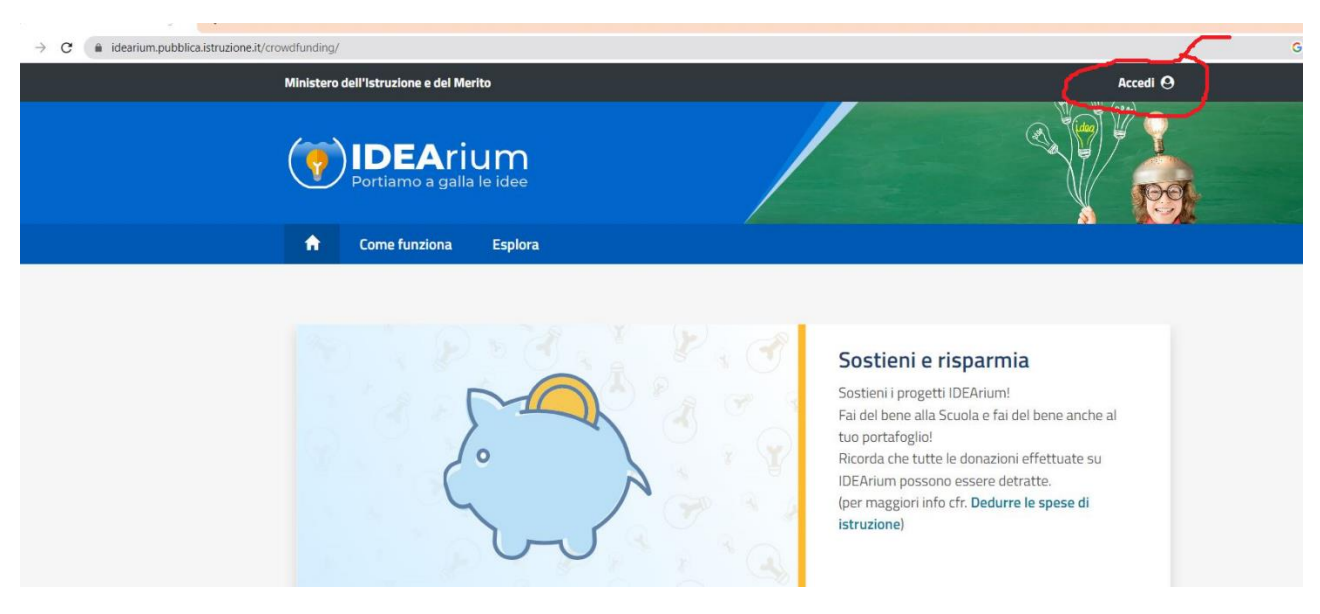

### Si apre e selezionare ENTRA CON SPID

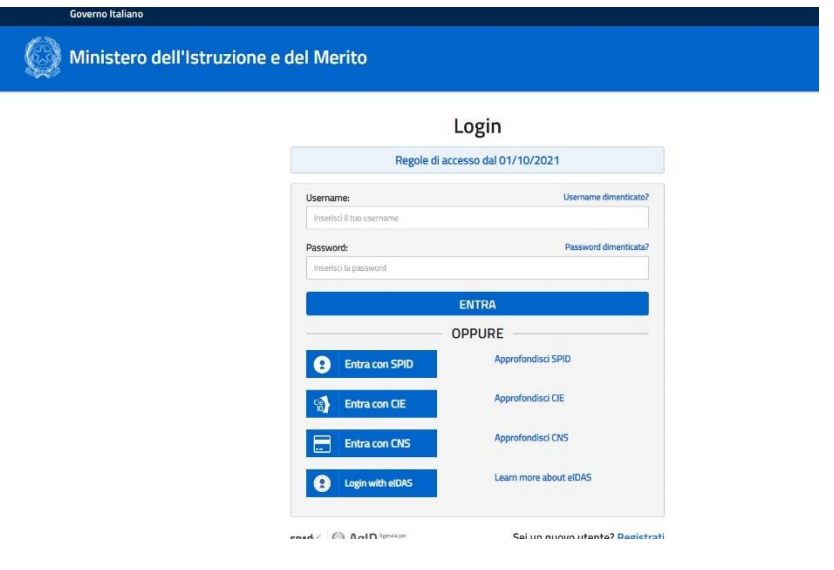

#### Selezionare il proprio gestore

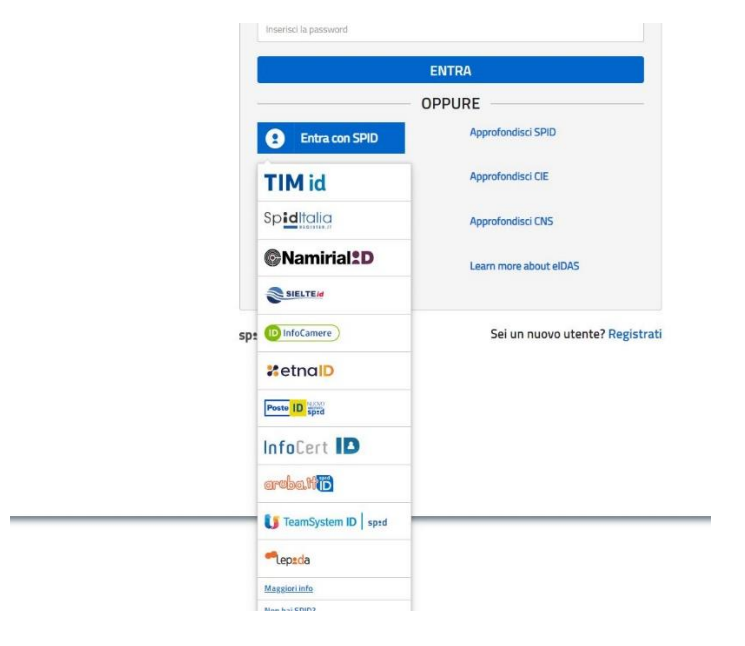

#### Autorizzare con QR o GENERA PIN

![](_page_1_Figure_5.jpeg)

#### Cliccare su autorizzo

| epsda                                                                                    |
|------------------------------------------------------------------------------------------|
| sp:d                                                                                     |
| MINISTERO DELL'ISTRUZIONE E DEL MERITO                                                   |
| er accedere al servizio richiesto è necessario l'utilizzo dei<br>eguenti dati personali: |
| Data di nascita                                                                          |
| Indirizzo di posta elettronica                                                           |
| <br>Cognome                                                                              |
| <br>Codice fiscale                                                                       |
| <br>Sesso                                                                                |
| <br>Nome                                                                                 |
| <br>Luogo di nascita                                                                     |
| <br>Codice identificativo                                                                |
| <br>3 Autorizzo                                                                          |
| Annulia. <sup>13</sup>                                                                   |
|                                                                                          |
|                                                                                          |
|                                                                                          |

Una volta ottenuta l'autorizzazione è necessario scorrere le 5 pagine dell'informativa e procedere cliccando su ACCETTO e quindi su PROSEGUI

![](_page_2_Picture_3.jpeg)

Si apre la seguente videata, procedere con la presa visione dell'informativa

![](_page_2_Picture_5.jpeg)

Si apre la seguente videata cliccando su IN CORSO e cliccare sul progetto

![](_page_3_Picture_1.jpeg)

Si apre la seguente videata e procedere cliccando su CONTRIBUISCI

![](_page_3_Picture_3.jpeg)

Selezionare quello che si preferisce donare, ma prima selezionare PERSONA FISICA o PERSONA GIURIDICA, poi cliccare su PROSEGUI

| DETTAGLI RINGRAZIA                                                     | MENTI SOSTENITORI NOVITÀ RENDICONTAZIONE                                                                                                    | In quale veste stal contribuendo?                      |                                                                                 |
|------------------------------------------------------------------------|----------------------------------------------------------------------------------------------------|--------------------------------------------------------|---------------------------------------------------------------------------------|
|                                                                        |                                                                                                    | O Persona Fisk                                         | ca 🔷 Persona Guitidica                                                          |
| Entrational association of the desidents                               | ikoversies finsk sport (province) versame variante på av svendeg, sekverse<br>ikovere is base affirigarto del pagamento. Potral, attimento, decidere di | Le donazioni nen peszoro s                             | superare i E1 000 per singola dancatore e i E3 000 per singolo progetta.        |
| tuare una danazione libera. In qu<br>ne potral procedere alla donazion | esto case potrai scegliere tra i ringrazionenti previsti per lo soglie inferiori,<br>ne seros la scetta di un organizamento.                            | € 10                                                   | 0.610                                                                           |
| quale veste stal contribuendo?                                         |                                                                                                    | Grazial Con il luo                                     | Second free little contribute stress with which the metric first an excitations |
| O Persona Fisio                                                        | a 🔷 🔍 Persona Gueldica                                                                                                    | contributo siamo più vicini                            | fartheticol                                                                     |
| Le denazioni non possena s                                             | uperare i €1.000 per singsta donazione e i €3.600 per singolo progetto.                                                                                 | alla metal Sei un<br>sostenitore fantasticol           |                                                                                 |
| 5                                                                      | € 5                                                                                                    | € 20                                                   | ● € 20                                                                          |
| raziel Con il tuo                                                      | Teased Con II has contribute stamo più vicini alle metal                                                                                                | Graziel Con il tuo                                     | Grazel Con il tuo contributo siamo pli vicini alla metal Se un super            |
| termoto siemo più vicen<br>la metal                                    |                                                                                                    | contributo siamo più vicini<br>alla metal Soi un super | sastenitovel                                                                    |
|                                                                        |                                                                                                    | sostenitorel                                           |                                                                                 |
| 10                                                                     | ● € 10                                                                                                    |                                                        |                                                                                 |
| raziel Con il tuo                                                      | Graziel Con il tuo contributo siamo più vicini alla metal Sei un sostenitore                                                                            | Offerta libera                                         |                                                                                 |
| ntributo siamo più vicini                                              | fundastical                                                                                                    | Importa                                                | Scegli il tua ringraziamento                                                    |
| a motal Ser un<br>stenitore fantasticol                                |                                                                                                    | £                                                      | Nassan ringszalamento v                                                         |
|                                                                        |                                                                                                    |                                                        |                                                                                 |

Si apre la seguente videata: è necessario selezionare come si vuole apparire e si procede con PAGA

| ŵ                | Come                                                                             | efunziona  | Esplora               | Area Personale                                                                                       |                                                                                                    |
|------------------|----------------------------------------------------------------------------------|------------|-----------------------|----------------------------------------------------------------------------------------------------|----------------------------------------------------------------------------------------------------|
| 1m               | and the                                                                          |            | -                     | Donazione:                                                                                           |                                                                                                    |
|                  |                                                                                  |            | R.                    | € 20<br>Graziel Con il tuo<br>contributo siamo più vicini<br>alla metal Sei un super<br>sostenitorel | Offerta libera: € 200<br>Graziel Con il tuo contributo siamo più vicini alla meta! Se<br>un super sostenitore!                      |
| M/<br>Esp<br>cre | unura e creatoria<br>MANI INCRETA!<br>Esplorare, toccare, manipolare e<br>creare |            | Come vuoi apparire ne | ella lista dei sostenitori del Progetto?                                                             |                                                                                                    |
| •                | 190                                                                              | 14         | E                     | Desidero comparire nella lista                                                                       | a dei sostenitori con il mio Nome e Cognome                                                                                         |
|                  | giorni                                                                           | finanziato | raccolti              | Anonimo                                                                                              |                                                                                                    |
|                  |                                                                                  |            |                       | Desidero che la mia donazion<br>sostenitori, ma solo in quella                                       | e resti anonima, il mio nome non comparirà nella lista dei<br>della relativa al personale della Scuola                              |
|                  |                                                                                  |            |                       |                                                                                                    |                                                                                                    |
|                  |                                                                                  |            |                       | Nickname                                                                                             |                                                                                                    |
|                  |                                                                                  |            |                       | Nickname Desidero comparire nella lista mio nome comparirà solo nell                                 | i dei sostenitori con il nickname scelto all'interno del mio Profilo, il<br>la lista sostenitori relativa al personale della Scuola |

## Prendere visione delle 3 informative e proseguire con PAGA

| giorni      | finanziato                              | raccolti                                                                                                    | O Anonimo                                                                                                    |
|-------------|-----------------------------------------|----------------------------------------------------------------------------------------------------|----------------------------------------------------------------------------------------------------|
|             |                                         |                                                                                                    | Desidero che la mia donazione resti anonima, il mio nome non comparirà nella lista dei<br>sostenitori, ma solo in quella della relativa al personale della Scuola                                                                                                    |
|             |                                         |                                                                                                    | Nickname<br>Desidero comparire nella lista dei sostenitori con il nickname scelto all'interno del mio Profilo, il                                                                                                    |
|             |                                         |                                                                                                    | mio nome comparirà solo nella lista sostenitori relativa al personale della Scuola                                                                                                    |
| Informativ  | o - Codico I                            | Stico - Tormin                                                                                                    | ni o condizioni                                                                                                    |
| Informative | e - Lodice I                            | Etico - Termin                                                                                                    | ni e condizioni                                                                                                    |
|             |                                         |                                                                                                    |                                                                                                    |
| •           | Hi<br>de                                | o letto l' <b>informativa</b> r<br>ei miei dati personali                                                                                                    | relativa all'istituzione scolastica I.C. D. MATTEUCCI FAENZA CENTRO e presto il consenso al trattamento<br>li per le finalità di cui sopra.                                                                                                    |
| →           | Hi<br>de<br>Di<br><b>le</b>             | o letto l' <b>informativa</b> r<br>ei miei dati personali<br>chiaro di aver preso a<br><u>condizioni</u> di utilizzo                                                              | relativa all'istituzione scolastica I.C. D. MATTEUCCI FAENZA CENTRO e presto il consenso al trattamento<br>li per le finalità di cui sopra.<br>o atto del <b>Codice etico</b> , di rispettare le prescrizioni ivi contenute e accetto incondizionatamente i <b>termini e</b><br>o della piattaforma e quelli che potranno essere pubblicati in futuro.                                                                                                    |
| →           | Hi<br>de<br>Di<br><b>le</b><br>Ai<br>co | o letto l' <b>informativa</b> r<br>I miei dati personali<br>chiaro di aver preso i<br><b>condizioni</b> di utilizzo<br>sensi e per gli effetti<br>intenuti delle <b>clauso</b> i  | i relativa all'istituzione scolastica I.C. D. MATTEUCCI FAENZA CENTRO e presto il consenso al trattamento<br>li per le finalità di cui sopra.<br>o atto del <b>Codice etico</b> , di rispettare le prescrizioni ivi contenute e accetto incondizionatamente i <b>termini e</b><br>o della piattaforma e quelli che potranno essere pubblicati in futuro.<br>tti di cui agli artt. 1341 e 1342 c.c., approvo espressamente, dopo averne presa attenta visione, i<br><b>pie vessatorie</b> indicate nei <b>termini e condizioni.</b> |
| →           | Hi<br>de<br>Di<br><b>le</b><br>Co       | o letto l' <b>informativa</b> r<br>I miei dati personali<br>chiaro di aver preso i<br><b>condizioni</b> di utilizzo<br>sensi e per gli effetti<br>intenuti delle <b>clausol</b> i | i relativa all'istituzione scolastica I.C. D. MATTEUCCI FAENZA CENTRO e presto il consenso al trattamento<br>li per le finalità di cui sopra.<br>o atto del <b>Codice etico</b> , di rispettare le prescrizioni ivi contenute e accetto incondizionatamente i <b>termini e</b><br>o della piattaforma e quelli che potranno essere pubblicati in futuro.<br>tti di cui agli artt. 1341 e 1342 c.c., approvo espressamente, dopo averne presa attenta visione, i<br>ole <b>vessatorie</b> indicate nei <b>termini e condizioni.</b> |

# Si apre questa videata:

![](_page_5_Picture_1.jpeg)

### È necessario riaccreditarsi su spid

| BAICB2200C                  |  |
|-----------------------------|--|
| /RFB/000004343326472/200.00 |  |
| 200,00 €                    |  |
|                             |  |
| ΠV                          |  |
| pagoPA                      |  |
|                             |  |
| Entra con SPID              |  |
|                             |  |
| Non hai SPID? Scopri di più |  |
|                             |  |
| Entra con la tua email      |  |
|                             |  |

A questo punto si procede con la scelta di modalità pagamento (satispay-carta di credito e molte altre modalità ecc...) il sistema invierà ricevuta via email.